# LICENSES

Copyright <sup>©</sup> August 18, 2005 Funkwerk Enterprise Communications GmbH bintec User's Guide - R series Version 1.0

| Purpose                           | This document is part of the user's guide to the installation and configuration of bintec gateways run-<br>ning software release 7.2.4 or later. For up-to-the-minute information and instructions concerning the<br>latest software release, you should always read our <b>Release Notes</b> , especially when carrying out a<br>software update to a later release level. The latest <b>Release Notes</b> can be found at www.funkwerk-<br>ec.com.                                                     |                                                                                                    |  |
|-----------------------------------|----------------------------------------------------------------------------------------------------|----------------------------------------------------------------------------------------------------|--|
| Liability                         | While every effort has been made to ensure the accuracy of all information in this manual, Funkwerk<br>Enterprise Communications GmbH cannot assume liability to any party for any loss or damage caused<br>by errors or omissions or by statements of any kind in this document and is only liable within the scope<br>of its terms of sale and delivery.                                                                                                    |                                                                                                    |  |
|                                   | The information in this manual is subject to change without notice. Additional information, changes and <b>Release Notes</b> for bintec gateways can be found at www.funkwerk-ec.com.                                                                                                    |                                                                                                    |  |
|                                   | As multiprotocol gateways, bintec gateways set up<br>configuration. To prevent unintentional charges ac<br>carefully monitored. Funkwerk Enterprise Commun<br>unintentional connection costs and damages result                                                                                                    | b WAN connections in accordance with the system<br>cumulating, the operation of the product should be<br>nications GmbH accepts no liability for loss of data,<br>ting from unsupervised operation of the product. |  |
| Trademarks                        | bintec and the bintec logo are registered trademarks of Funkwerk Enterprise Communications GmbH.                                                                                                    |                                                                                                    |  |
|                                   | Other product names and trademarks mentioned a<br>and manufacturers.                                                                                                    | re usually the property of the respective companies                                                                                                    |  |
| Copyright                         | All rights are reserved. No part of this publication may be reproduced or transmitted in any form or by<br>any means – graphic, electronic, or mechanical – including photocopying, recording in any medium<br>taping, or storage in information retrieval systems, without the prior written permission of Funkwerk En-<br>terprise Communications GmbH. Adaptation and especially translation of the document is inadmissible<br>without the prior consent of Funkwerk Enterprise Communications GmbH. |                                                                                                    |  |
| Guidelines and standards          | bintec gateways comply with the following guidelines and standards:                                                                                                    |                                                                                                    |  |
|                                   | R&TTE Directive 1999/5/EG                                                                                                    |                                                                                                    |  |
|                                   | CE marking for all EU countries and Switzerland                                                                                                    |                                                                                                    |  |
|                                   | You will find detailed information in the Declaration                                                                                                    | ns of Conformity at www.funkwerk-ec.com.                                                                                                    |  |
| How to reach Funkwerk             |                                                                                                    |                                                                                                    |  |
| Enterprise Communications<br>GmbH | Funkwerk Enterprise Communications GmbH<br>Suedwestpark 94<br>D-90449 Nuremberg<br>Germany                                                                                                    | Bintec France<br>6/8 Avenue de la Grande Lande<br>F-33174 Gradignan<br>France                                                                                                    |  |
|                                   | Telephone: +49 180 300 9191 0<br>Fax: +49 180 300 9193 0<br>Internet: www.funkwerk-ec.com                                                                                                    | Telephone: +33 5 57 35 63 00<br>Fax: +33 5 56 89 14 05<br>Internet: www.bintec.fr                                                                                                    |  |

| 1 | Menu Licenses   | 3 |
|---|-----------------|---|
|   | Index: Licenses | 7 |

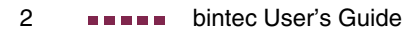

### 1 Menu Licenses

#### The fields of the *LICENSES* menu are described below.

Licenses This menu is used for activating **R series** gateway features with the aid of licenses. Licenses are divided into various types:

- licenses already available in the ex works state of the device (e.g. Easy Licensing)
- free extra licenses (e.g. IP address transfer via ISDN)
- extra licenses at extra cost

# Entering license data in the Setup Tool

Certain licenses are preconfigured on the gateway in the ex works state (see "Licensed subsystems in ex works state" on page 4). If the data are deleted accidentally, they can be easily recovered using Easy Licensing (see "Mask" on page 5).

You can obtain the license data for extra licenses via the online licensing pages in the support section at www.funkwerk-ec.com. Please follow the online licensing instructions. (Please also note the information on the license card for licenses at extra cost.) You will then receive an e-mail with the following data: License key (*Key*) and license serial number (*SERIALNUMBER*).

The subsystems available on your gateway are listed under **AvaiLABLE** LICENSES:

| R232bw Setup Tool<br>[LICENSE]: License | S                    | Funkwerk           | Enterpri          | se Communica | ations GmbH<br>MyGateway |
|-----------------------------------------|----------------------|--------------------|-------------------|--------------|--------------------------|
| Available Licens<br>BRIDGE, IP (buil    | es:<br>tin), IPSEC   |                    |                   |              |                          |
| Software License                        | ID: SX102000         | 4300024            |                   |              |                          |
| Serialnumber<br>default                 | Used for<br>Software | Descrip<br>easy l: | otion<br>icensing | State<br>ok  |                          |
| ADD                                     | DELETE               | 1                  | EXI               | Т            |                          |
|                                         |                      |                    |                   |              |                          |

The licenses entered are also shown (SERIALNUMBER, USED FOR, DESCRIPTION, STATE).

Possible values for STATE:

| Description | Meaning                                                                   |
|-------------|---------------------------------------------------------------------------|
| ok          | Subsystem is activated.                                                   |
| not ok      | Subsystem is not activated.                                               |
| unsupported | You have entered a license for a subsystem your gateway does not support. |

Table 1-1: Possible values for **STATE** 

**Ex works state** The following licenses are available on your gateway in the ex works state:

| Licenses available in ex<br>works state | Meaning                                                                     |
|-----------------------------------------|-----------------------------------------------------------------------------|
| IP                                      | IP routing                                                                  |
| BRIDGE                                  | Bridging                                                                    |
| IPSEC                                   | Virtual Private Networking with Internet Proto-<br>col Security (VPN-IPSec) |

Table 1-2: Licensed subsystems in ex works state

 Activating extra
 You can activate the relevant extra licenses by adding the license information

 licenses
 received in the *Licenses* → *ADD* menu. Existing entries can be edited by tagging the desired list entry and selecting by pressing **Return**.

| R232bw Setup Tool<br>[LICENSE][ADD] | Funkwerk Enterprise Communications GmbH<br>MyGateway |
|-------------------------------------|------------------------------------------------------|
| Serialnumber<br>Mask<br>Description | 65535<br>default easy licensing                      |
| SAVE                                | CANCEL                                               |

1

The *Licenses* → *ADD/EDIT* menu consists of the following fields:

| Field         | Description                                                                                                    |
|---------------|----------------------------------------------------------------------------------------------------|
| Serial Number | The license serial number you received on buy-<br>ing the license.                                                                                                    |
| Mask          | If licenses available in the ex works state have<br>been deleted, confirm the default value: 65535.<br>Is grayed out automatically when a<br><b>SERIALNUMBER</b> is entered.                                |
| Description   | Description of subsystem.                                                                                                    |
| Кеу           | License key<br>A parameter received during online licensing,<br>which is entered together with the license serial<br>number.<br>This field is shown automatically when a<br><b>SERIALNUMBER</b> is entered. |

Table 1-3: LICENSES menu fields

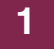

## Index: Licenses

| Α | Available subsystems                                                                                                    | 4                          |
|---|----------------------------------------------------------------------------------------------------|----------------------------|
| D | Description                                                                                                    | 5                          |
| Е | Ex works state                                                                                                    | 4                          |
| н | Hardware serial number                                                                                                    | 3                          |
| Κ | Кеу                                                                                                    | 3, 5                       |
| L | License data<br>Activating extra licenses<br>License serial number<br>PIN<br>Serial number<br>Software license ID<br>License serial number | 4<br>3<br>3<br>3<br>3<br>3 |
| Μ | Mask                                                                                                    | 5                          |
| 0 | Online licensing                                                                                                    | 3, 5                       |
| Ρ | PIN                                                                                                    | 3                          |
| S | Serial Number<br>Serial number<br>Software license ID                                                                                      | 5<br>3, 5<br>3             |

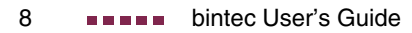